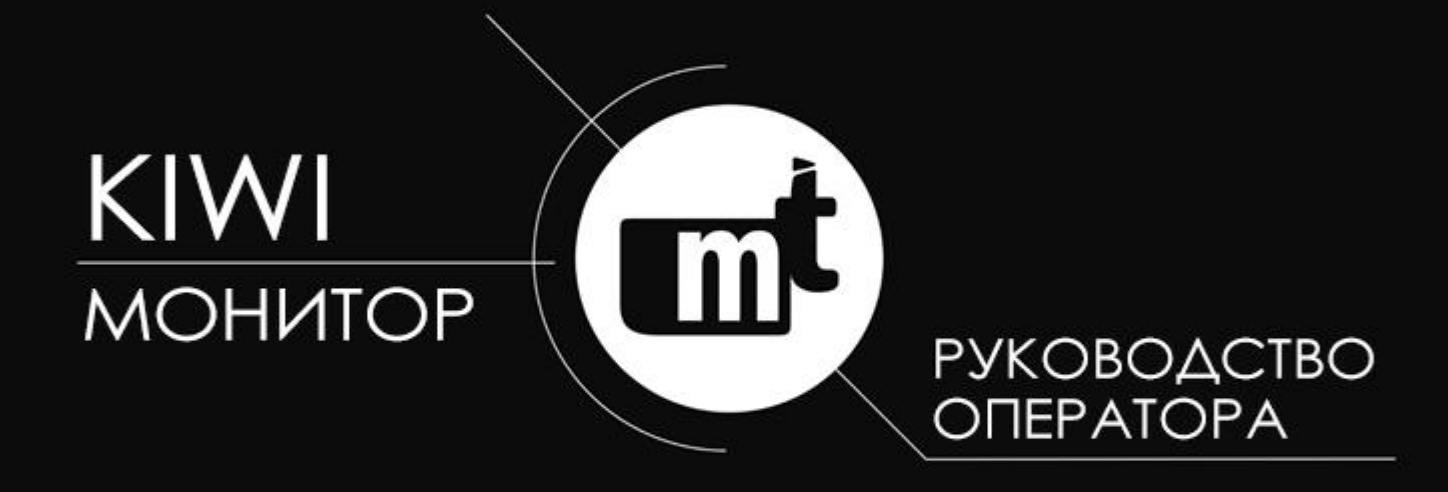

программное обеспечение для создания систем мониторинга объектов

## КИВИ-МОНИТОР

## Руководство оператора

МТ.КИВИ-МОНИТОР.02.РО1 от 22.11.2018

Наша компания постоянно работает над улучшением качества продукции, что приводит к добавлению новых функциональных возможностей устройств. Поэтому необходимо пользоваться только последними выпусками руководств по эксплуатации, поставляемых совместно с устройствами или опубликованными на официальном сайте www.i-mt.net.

УВАЖАЕМЫЙ КЛИЕНТ! Просим Вас направлять свои пожелания, замечания, предложения и отзывы о нашей продукции на адрес электронной почты 01@i-mt.net.

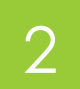

### ОГЛАВЛЕНИЕ

| ВВЕДЕНИЕ                  | 4  |
|---------------------------|----|
| 1 НАЗНАЧЕНИЕ              | 4  |
| 2 СИСТЕМНЫЕ ТРЕБОВАНИЯ    | 6  |
| 3 ЗАПУСК ПРОГРАММЫ        | 6  |
| 4 РЕЖИМ МОНИТОРИНГА       | 7  |
| 4.1 Общие сведения        | 7  |
| 4.2 Выключатель           | 8  |
| 4.3 Тележка               | 8  |
| 4.4 Заземляющий нож       | 9  |
| 4.5 Разъединители         | 10 |
| 4.6 Телеизмерения         | 11 |
| 4.7 Сигнализация          | 11 |
| 4.8 Список устройств      | 12 |
| 4.9 Текстовые поля        | 14 |
| 5 РЕДАКТОР                | 15 |
| 5.1 Общие сведения        | 15 |
| 5.2 Настройка связи       | 16 |
| 5.3 Устройство            | 17 |
| 5.4 Тележка               | 18 |
| 5.5 Разъединитель         | 19 |
| 5.6 Заземляющий нож       | 20 |
| 5.7 Телеизмерение         | 20 |
| 5.8 Надпись               | 22 |
| 5.9 Линия                 | 22 |
| 5.10 Элемент              | 23 |
| 5.11 Управление объектами | 24 |
|                           |    |

# ВВЕДЕНИЕ

Настоящее руководство оператора (далее – PO) предназначено для ознакомления с функциональными возможностями и настройкой программного обеспечения **«КИВИ-Монитор»**.

# 1 НАЗНАЧЕНИЕ

1.1 Программное обеспечение (далее – ПО) КИВИ-Монитор предназначено для диспетчерского управления и сбора данных (SCADA), а также позволяет организовать автоматизированное рабочее место (APM) для удаленной настройки цифровых устройств производства НПП «Микропроцессорные технологии» (APM релейщика, APM оперативного персонала).

1.2 **«КИВИ-Монитор»** обеспечивает обмен данными по протоколу Modbus с различными устройствами, подключенными к компьютеру через физические или виртуальные СОМ-порт(ы):

- цифровые устройства релейной защиты Алтей;
- микропроцессорные блоки защиты присоединений секций сборных шин 6-35 кВ БЗП;
- микропроцессорные блоки защиты присоединений секций сборных шин 6-35 кВ от замыканий на землю в сетях с изолированной или компенсированной нейтралью Геум;
- Устройства сторонних производителей.

1.3 ПО позволяет осуществлять:

- мониторинг положения коммутационных аппаратов (выключателей, отделителей, короткозамыкателей);
- отображение параметров сети (токов, напряжений, передаваемой мощности и др.);
- мониторинг причин срабатывания аварийной и предупредительной сигнализации;
- просмотр и скачивание файлов журналов и осциллограмм с цифровых устройств производства НПП «Микропроцессорные технологии»; \*
- мониторинг текущего состояния и удаленную настройку цифровых устройств производства НПП «Микропроцессорные технологии». \*\*

\*, \*\* - данные функциональные возможности реализуются с помощью программного обеспечения «КИВИ», запускаемого автоматически при подключении к конкретному устройству в ПО.

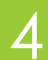

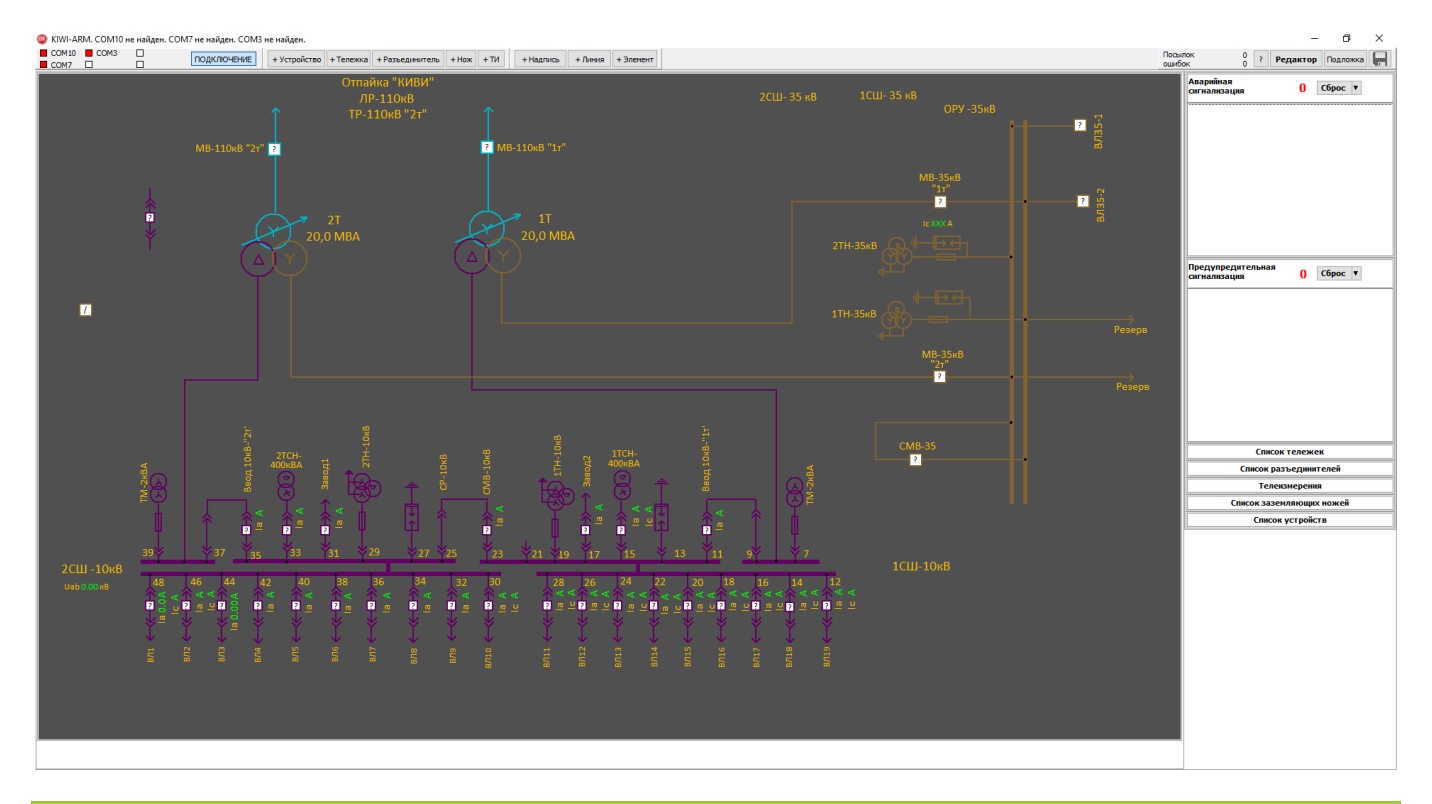

#### Рисунок 1.1 – Пример отображения первичной однолинейной схемы

- 1.4 Функциональные особенности ПО КИВИ-Монитор:
- диагностика каналов связи с устройствами;
- защита от изменения настроек доступа;
- логирование при опросе каналов связи;
- втоматический перезапуск программы при сбоях Windows.
  - 1.5 Работа с ПО КИВИ-Монитор предполагает два возможных режима:
- е режим отображения;
- режим редактора.

Пример отображения первичной однолинейной схемы представлен на рисунке 1.1.

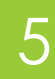

# 2 СИСТЕМНЫЕ ТРЕБОВАНИЯ

Рекомендуемые системные требования:

- OC Windows XP и новее;
- разрешение экрана Full HD: 1920x1080;
- масштабирование экрана: 100%.

**«КИВИ-Монитор»** выполнен в виде двух файлов, не требующих дополнительных прав администратора для их запуска. Для начала работы достаточно скачать файлы или взять на диске и запустить на ПК под управлением операционной системы Windows.

Для полноценного использования функциональных возможностей **«КИВИ-Монитор»** необходимо дополнительно установить программное обеспечение **«КИВИ»**, если оно ещё не установлено на ПК. Скачать актуальную версию можно по ссылке: <u>HTTP://I-MT.NET/KIWI</u>

# З ЗАПУСК ПРОГРАММЫ

Для начала пользования программой нужно запустить файл «KIWIMonitorAutoStart.exe» - это вочдогер, программа, осуществляющая запуск целевой программы «КИВИ-Монитор» и её перезапуск в случае программных сбоев в системе.

Для остановки программы нужно нажать **«Закрыть окно»** в программе **«КИВИ-Монитор»**, а затем – **«Остановить»** в появившемся окне. Если в этом окне не нажимать ничего в течение 5 секунд или нажать **«Отмена»** - произойдёт повторный запуск **«КИВИ-Монитор»**.

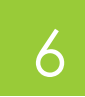

# 4 РЕЖИМ МОНИТОРИНГА

## 4.1 Общие сведения

В режиме мониторинга на схеме можно видеть положение выкатных элементов и коммутационных аппаратов (тележек выключателей, выключателей, заземляющих ножей и разъединителей), результаты телеизмерений, причины срабатывания аварийной и предупредительной сигнализации, состояние связи с устройствами, а также иную текстовую и графическую информацию, в соответствии с выполненной оператором настройкой. Пример некоторых элементов, доступных для отображения на мнемосхеме схеме приведён на рисунке

<u>4.1</u>.

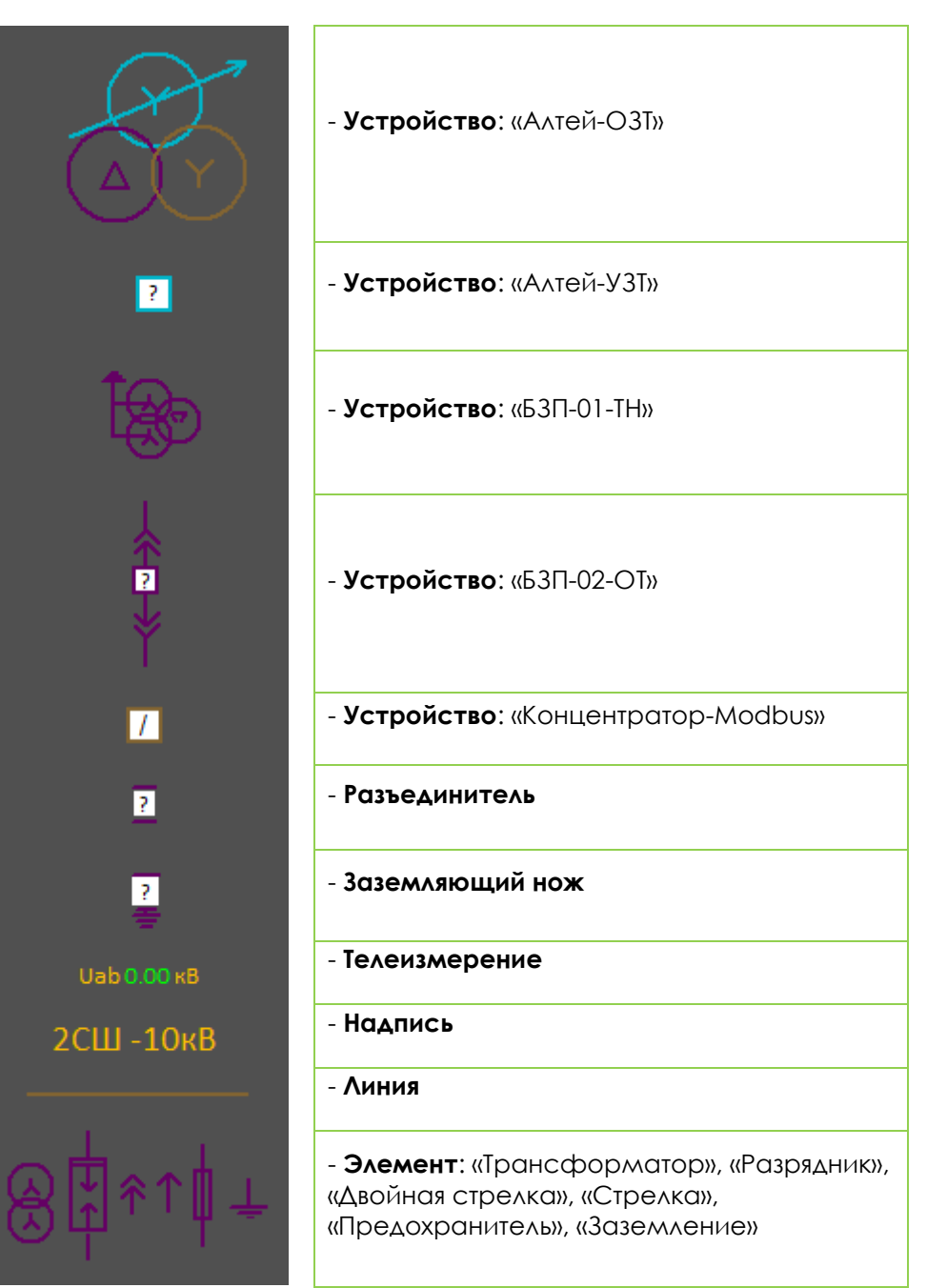

Рисунок 4.1 – Пример отображения элементов на мнемосхеме

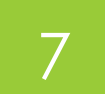

По умолчанию цветовое оформление элементов разных классов напряжения сделано согласно СТО 56947007-25.040.70.101-2011 «Правила оформления нормальных схем электрических соединений подстанций и графического отображения информации посредством ПТК и АСУ ТП»:

- Фон серый: RGB(80, 80, 80);
- 110 кВ голубой: RGB(0, 180, 200);
- 35 кВ коричневый: RGB(130, 100, 50);
- 110 кВ фиолетовый: RGB(100, 0, 100).

### 4.2 Выключатель

Выключатель на схеме может принимать одно из четырех состояний, указанных в таблице <u>4.1</u>, определяемых сигналами отключенного положения **«РПО»** и включенного **«РПВ»**, считываемыми с цифрового устройства.

| Таблица 4     |             |     | Таблица 4.1 |
|---------------|-------------|-----|-------------|
| Положение     | Отображение | РПО | РПВ         |
| Включен       |             | 0   | 1           |
| Отключен      |             | 1   | 0           |
| Недостоверно  | ?           | 0   | 0           |
| Неисправность |             | 1   | 1           |

При нажатии на выключатель появляется диалоговое окно, спрашивающее подтверждение перехода в ПО **«КИВИ»**. При подтверждении действия происходит запуск программы **«КИВИ»** с подключением к нажатому выключателю. При закрытии программы **«КИВИ»** происходит повторный запуск ПО **«КИВИ-Монитор»**.

Подробнее о добавлении и настройке выключателей см. в разделе 5.

## 4.3 Тележка

Тележка на схеме может принимать одно из трёх состояний, указанных в таблице <u>4.2</u>, определяемых сигналами рабочего положения **«Работа»** и контрольного положения **«Контроль»**, считываемыми с цифрового устройства.

Подробнее о добавлении и настройке выкатных тележек см. в разделе 5.

В области **«Список тележек»** отображаются все добавленные в рабочее пространство тележки. Изначально список свёрнут. Для разворачивания списка нужно нажать на его название. При повторном нажатии произойдёт сворачивание списка.

Если с цифрового устройства заведён только один сигнал – необходимо указать адрес регистра неиспользуемого сигнала **«Контроль»** нулевым: **\$0000.** В этом случае в КИВИ-Монитор будет обрабатываться только факт наличия или отсутствия сигнала **«Работа»**.

|                                   |                               |        | Таблица <b>4.2</b> |
|-----------------------------------|-------------------------------|--------|--------------------|
| Состояние выкатной<br>тележки КРУ | Отображение                   | Работа | Контроль           |
| «Рабочее»                         |                               | 1      | любой              |
| «Контроль»                        | ↓ ↓ ↓ ↓<br>■ □ □ □<br>↑ ↑ ↑ ↑ | 0      | 1                  |
| «Ремонтное»                       | لد<br>۲                       | 0      | 0                  |

# 4.4 Заземляющий нож

Заземляющий нож на схеме может принимать одно из четырёх состояний, указанных в таблице <u>4.3</u>, определяемых сигналами включенного положения **«Включено»** и отключенного положения **«Отключено»**, считываемыми с цифрового устройства.

|               |                   |           | Таблица 4.3 |
|---------------|-------------------|-----------|-------------|
| Положение     | Отображение       | Отключено | Включено    |
| Включен       | Ī                 | 0         | 1           |
| Отключен      | <br>              | 1         | 0           |
| Недостоверно  | ?<br><del>*</del> | 0         | 0           |
| Неисправность | Ę                 | 1         | 1           |

Подробнее о добавлении и настройке заземляющих ножей см. в разделе 5.

В области **«Список заземляющих ножей»** отображаются все добавленные в рабочее пространство заземляющие ножи. Изначально список свёрнут. Для разворачивания списка нужно нажать на его название. При повторном нажатии произойдёт сворачивание списка.

Если с цифрового устройства заведён только один сигнал – необходимо указать адрес регистра неиспользуемого сигнала **«Отключено»** нулевым: **\$0000.** В этом случае в КИВИ-Монитор будет обрабатываться только факт наличия или отсутствия сигнала **«Включено».** 

## 4.5 Разъединители

Разъединитель на схеме может принимать одно из четырёх состояний, указанных в таблице <u>4.3</u>, определяемых сигналами включенного положения **«Включено»** и отключенного положения **«Отключено»**, считываемыми с цифрового устройства.

|               | Таблица 4    |           |          |
|---------------|--------------|-----------|----------|
| Положение     | Отображение  | Отключено | Включено |
| Включен       | I            | 0         | 1        |
| Отключен      | <del>_</del> | 1         | 0        |
| Недостоверно  | 2            | 0         | 0        |
| Неисправность | Z            | 1         | 1        |

Подробнее о добавлении и настройке разъединителей см. в разделе 5.

В области **«Список разъединителей»** отображаются все добавленные в рабочее пространство разъединители. Изначально список свёрнут. Для разворачивания списка нужно нажать на его название. При повторном нажатии произойдёт сворачивание списка.

Если необходимо добавить секционный разъединитель – то во всплывающем окне добавления «Разъединителя» необходимо отметить соответствующий чекбокс **«СВ»** и выставить адрес сигнала **«Контроль»** равным **\$0000**. В этом случае разъединитель будет отображаться на схеме одним из следующих способов, в зависимости от состояния сигнала «Работа», представленных в таблице:

|           |             |           | Таблица <b>4</b> .5 |
|-----------|-------------|-----------|---------------------|
| Положение | Отображение | Отключено | Включено            |
| Включен   | ↓<br>↓      | Нет       | 1                   |
|           |             |           |                     |

| Таблица 4 |             |           | Таблица 4.5 |
|-----------|-------------|-----------|-------------|
| Положение | Отображение | Отключено | Включено    |
|           | X           |           |             |
| Отключен  |             | Нет       | 0           |
|           | Y           |           |             |

## 4.6 Телеизмерения

Отображение аналоговых величин телеизмерений состоит из трёх частей (рисунок 4.2):

- название отображаемой величины;
- считанное значение (пустое, если не удалось считать);
- размерность этой величины.

В области «**Телеизмерения**» отображаются все добавленные в рабочее пространство телеизмерения. Изначально список свёрнут. Для разворачивания списка нужно нажать на его название. При повторном нажатии произойдёт сворачивание списка. Отображение телеизмерений имеет следующий вид: название ТИ, значение ТИ, Размерность ТИ и затем в скобках указана принадлежность ТИ к устройству в рабочем пространстве.

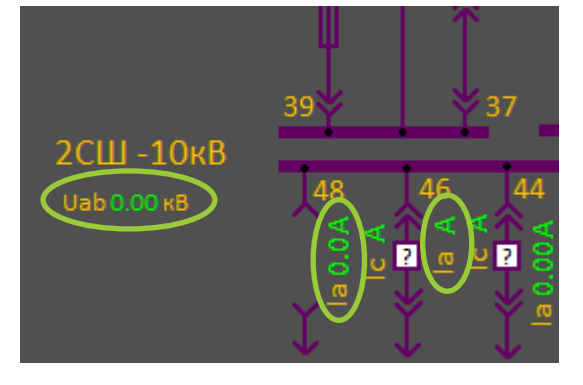

Рисунок 4.2 – Пример отображения аналоговых величин телеизмерений

### 4.7 Сигнализация

При появлении битов аварийной или предупредительной сигнализации на каком-либо из подключенных устройств информация о времени появлении сигнала, названии события и устройстве, на котором появился сигнал, появится в соответствующей области справа (рисунок 4.3). Также в заголовке области указывается общее число новых сигналов, появившихся после последнего совершённого сброса сигнализации. При нажатии на кнопку **«Сброс»** появляется меню, из которого можно выбрать:

- сбросить только счётчик происходит обнуление счётчика новых сигналов;
- сбросить список происходит обнуление счётчика новых сигналов и очистка списка сигналов.

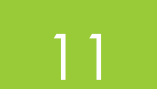

При нажатии на строку с событием запускается ПО **«КИВИ»** с подключением к устройству, с которого было считано это событие. При закрытии программы **«КИВИ»** происходит повторный запуск ПО **«КИВИ-Монитор»**.

|                | x s                                                                                                    |
|----------------|----------------------------------------------------------------------------------------------------|
| Посыл<br>ошибо | пок 2213 ? Редактор Подложка 🗐                                                                                                    |
|                | Аварийная<br>сигнализация Сброс 🔻                                                                                                    |
|                |                                                                                                    |
|                |                                                                                                    |
|                |                                                                                                    |
|                |                                                                                                    |
|                |                                                                                                    |
|                |                                                                                                    |
|                | Предупредительная 2 Сброс 🔻                                                                                                    |
|                | 04.09.2018 13:40:28 Запрет пуска                                                                                                    |
|                | БЗП-02-ОТ ТП-34А                                                                                                    |
|                | БЗП-02-ОТ ТП-34А<br>04.09.2018 13:40:28 Тяжелый пуск<br>БЗП-02-ОТ ТП-34А                                                                                                    |
|                | БЗП-02-ОТ ТП-34А<br>04.09.2018 13:40:28 Тяжелый пуск<br>БЗП-02-ОТ ТП-34А                                                                                                    |
|                | БЗП-02-ОТ ТП-34А<br>04.09.2018 13:40:28 Тяжелый пуск<br>БЗП-02-ОТ ТП-34А                                                                                                    |
|                | БЗП-02-ОТ ТП-34А<br>04.09.2018 13:40:28 Тяжелый пуск<br>БЗП-02-ОТ ТП-34А                                                                                                    |
|                | БЗП-02-ОТ ТП-34А<br>04.09.2018 13:40:28 Тяжелый пуск<br>БЗП-02-ОТ ТП-34А                                                                                                    |
|                | БЗП-02-ОТ ТП-34А           04.09.2018 13:40:28 Тяжелый пуск           БЗП-02-ОТ ТП-34А             Список тележек                                                                                                    |
|                | БЗП-02-ОТ ТП-34А           04.09.2018 13:40:28 Тяжелый пуск           БЗП-02-ОТ ТП-34А             Список тележек             Список разъединителей                                                                                 |
|                | БЗП-02-ОТ ТП-34А           04.09.2018 13:40:28 Тяжелый пуск           БЗП-02-ОТ ТП-34А             Список тележек           Список тележек           Список разъединителей           Телеизмерения                                  |
|                | БЗП-02-ОТ ТП-34А           04.09.2018 13:40:28 Тяжелый пуск           БЗП-02-ОТ ТП-34А           Список тележек           Список тележек           Список разъединителей           Телеизмерения           Список заземляющих ножей |

Рисунок 4.3 – Пример отображения Аварийной и предупредительной сигнализации

# 4.8 Список устройств

4.8.1 Во вкладке **«Список устройств»** отображается список устройств, добавленных в схему (рисунок <u>4.4</u>). Принадлежность к определённому классу напряжения того или иного устройства выделена цветом шрифта:

- голубой 110 кВ;
- коричневый 35 кВ;

фиолетовый – 10 кВ.

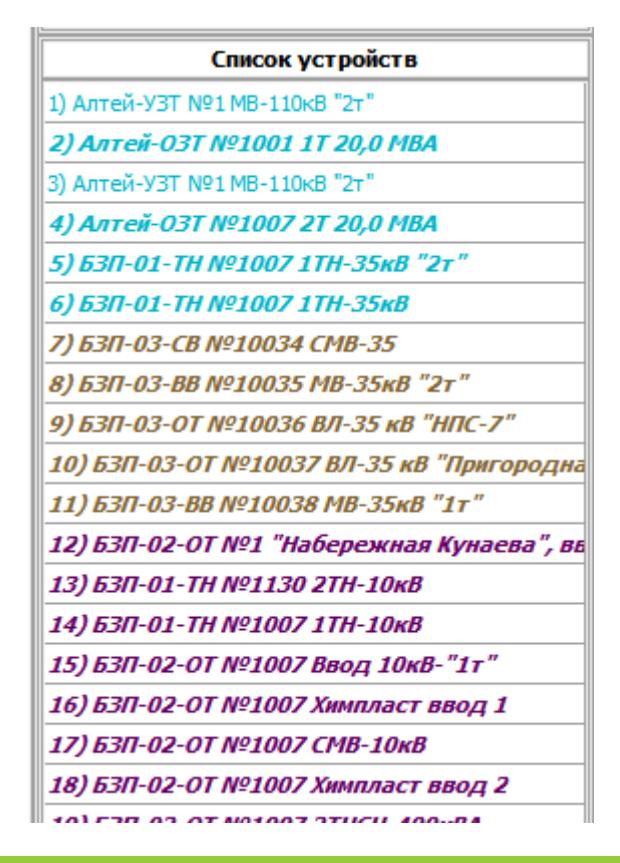

#### Рисунок 4.4 – Пример отображения списка устройств

При нажатии на название устройства в соответствующем разделе **«Список устройств»** появляется диалоговое окно, спрашивающее подтверждение перехода в ПО **«КИВИ»**. При подтверждении действия происходит запуск **«КИВИ»** с подключением к выбранному устройству. При закрытии программы **«КИВИ»** происходит повторный запуск ПО **«КИВИ-Монитор»**.

Подробнее о добавлении и настройке устройств см. в разделе 5.

4.8.2 Состояние связи с устройствами

Отследить состояние подключения к устройству в программе «КИВИ-Монитор» можно двумя способами:

- по состоянию заданных СОМ-портов (рисунок <u>4.5</u>) при наличии связи с заданным портом соответствующий индикатор имеет зелёный цвет, в противном случае красный;
- по отображению устройства в «Списке устройств» (рисунок <u>4.6</u>) если в списке устройство выделено жирным курсивом, значит с этим устройством нет связи. Если связь есть, то название устройства не выделяется.

Рисунок 4.5 – Пример отображения состояния СОМ-портов

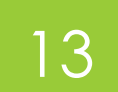

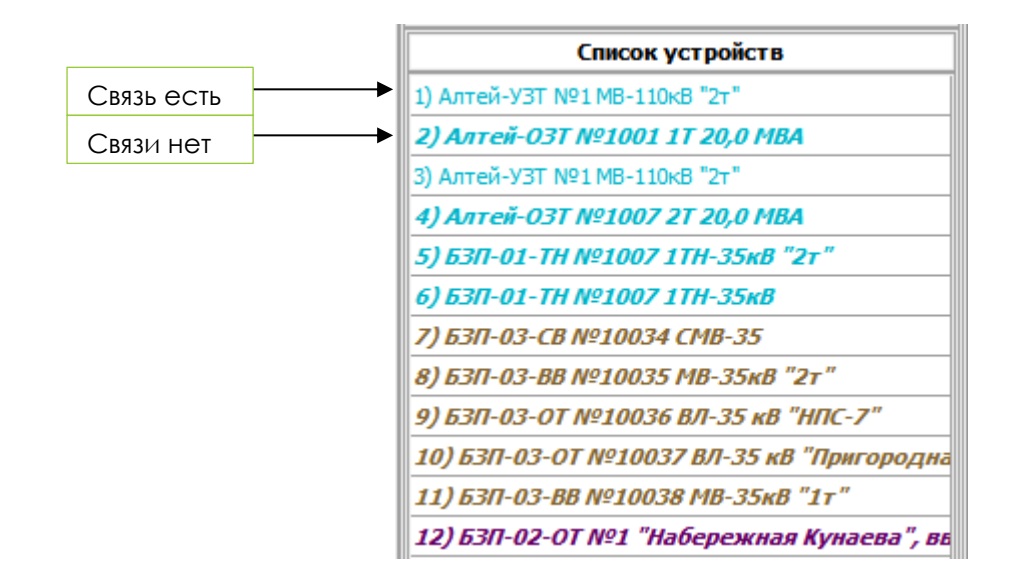

Рисунок 4.6 – Пример отображения состояния связи с устройством

В случае нарушения связи с устройством во время работы для восстановления связи необходимо нажать на кнопку **«Подключение»** (указано на рисунке <u>4.5</u>) – в первое нажатие произойдёт отключение от всех устройств, а в повторное – переподключение ко всем заданным портам.

#### 4.9 Текстовые поля

Текстовые поля служат для удобства ориентирования в схеме, отображаются поверх фона (рисунок <u>4.7</u>). Подробнее о добавлении и настройке текстовых полей см. в разделе <u>5</u>.

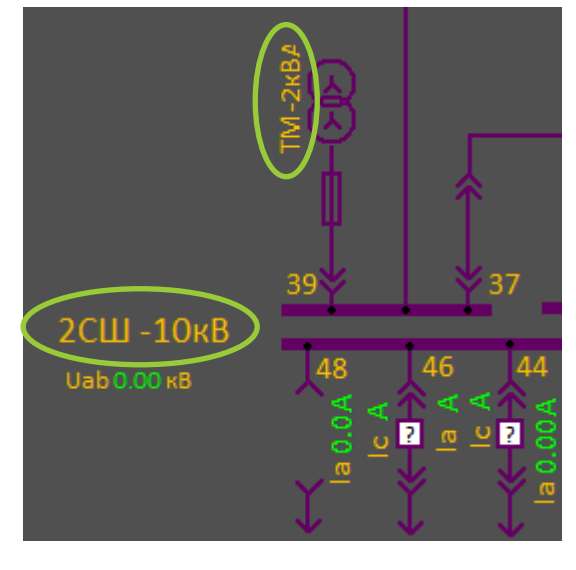

Рисунок 4.7 – Пример отображения текстовых полей

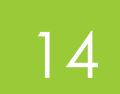

# 5 РЕДАКТОР

# 5.1 Общие сведения

5.1.1 Для перехода в режим **«Редактора»** необходимо нажать кнопку **«Редактор»** (рисунок **5.1**) и ввести пароль доступа в появившемся диалоговом окне. После верного ввода пароля и подтверждения в верхней области программы появляются дополнительные функциональные кнопки для редактирования первичной схемы (рисунок **5.2**).

| Посылок<br>ошибок | 6188 ? Редактор Подложка |
|-------------------|--------------------------|

Рисунок 5.1 - Кнопка перехода в режим «Редактор»

| 🤓 KIWI-AR     | RM. COM7 H | е найден. СОМ | 3 не найден. |                                                                                 |
|---------------|------------|---------------|--------------|---------------------------------------------------------------------------------|
| COM10<br>COM7 |            |               | ПОДКЛЮЧЕНИЕ  | (+ Устройство) + Тележка + Разъединитель + Нож + ТИ + Надпись + Линия + Элемент |
| r             |            |               |              |                                                                                 |

#### Рисунок 5.2 - Меню редактирования схемы

5.1.2 Для удобства редактирования в программе реализована возможность загружать подложку под рабочее пространство – можно загрузить чертёж и производить вырисовку схемы поверх него. Для загрузки подложки необходимо нажать на кнопку **«Подложка»** рядом с кнопкой **«Редактор»** (указано на рисунке <u>5.1</u>) и выбрать нужный файл на ПК. После этого на рабочем пространстве появится выбранное изображение (рисунок <u>5.3</u>). После повторного нажатия на эту кнопку произойдёт удаление подложки с рабочего пространства.

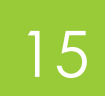

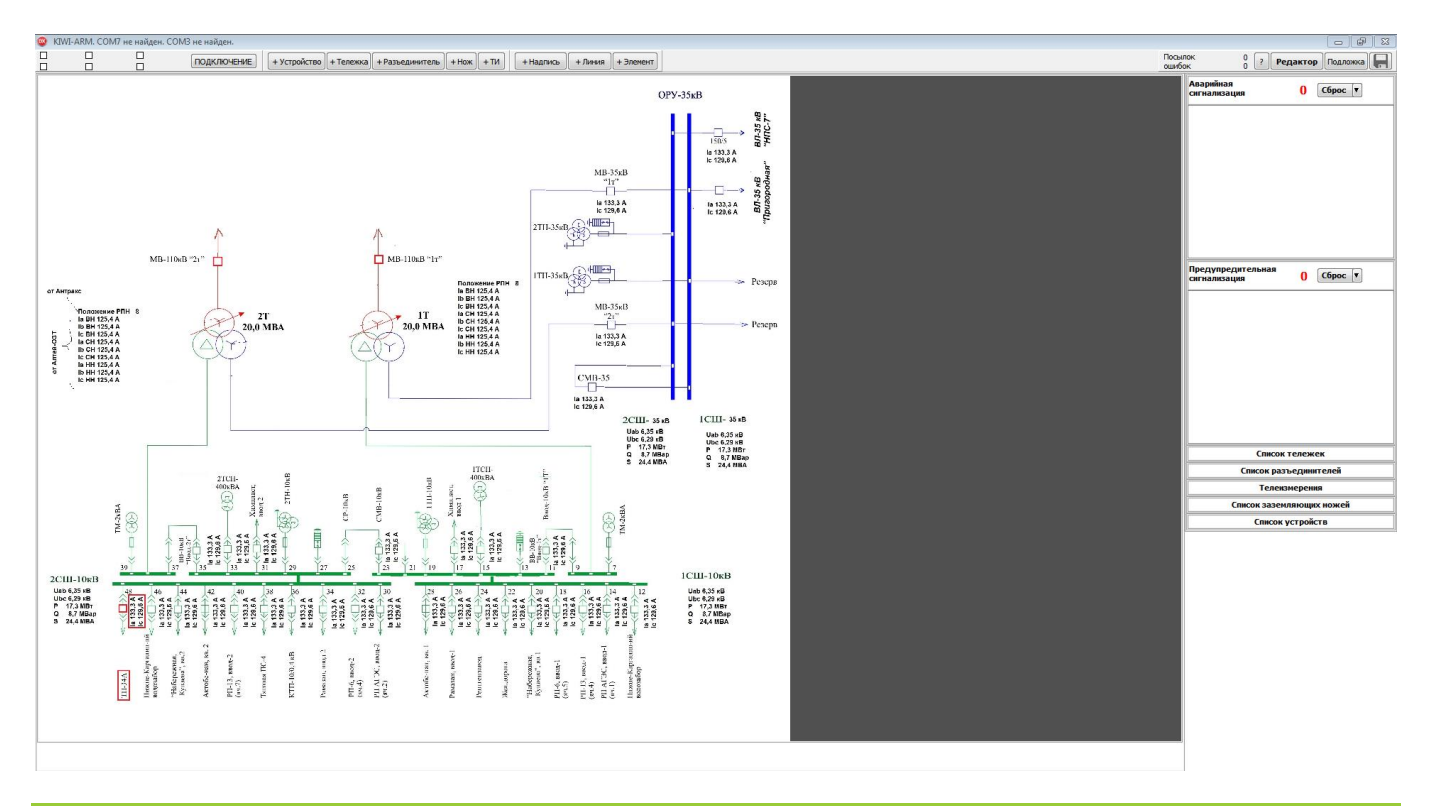

#### Рисунок 5.3 - Пример отображения загруженной подложки

5.1.3 Для сохранения проекта нужно нажать на кнопку **«Сохранить»** справа от кнопки **Подложка»** (указано на рисунке <u>5.1</u>).

5.1.4 Для вызова краткой справки по используемым сочетаниям клавиш в программе нужно нажать на кнопку **«Помощь»**, расположенную слева от кнопки **«Редактор»** (указано на рисунке <u>5.1</u>).

### 5.2 Настройка связи

Для начала работы с редактором первоначально необходимо настроить файл «DeviceList.xml» (располагается в одной папке с программой «КИВИ-Монитор»). Для этого открыть его любым удобным текстовым редактором и добавить/отредактировать строки настройки СОМпортов следующим образом (рисунок <u>5.4</u>):

```
<?xml version="1.0" encoding="utf-8"?>
<PortList>
      Port="COM10"
                    Group="111"
                                BaudRate="115200"
 <Port
                                                   />
                                BaudRate="115200" />
       Port="COM7" Group="110"
 <Port
                    Group="102"
 <Port Port="COM3"
                                BaudRate="38400" />
 </PortList>
              Рисунок 5.4 - Настройка СОМ-портов
```

В атрибуте **«Port»** указывается порт подключения устройств. В атрибуте **«Group»** указывается любой номер, например, удобно разделять устройства разных классов напряжений в разные группы. В атрибут **«BaudRate»** указывается скорость обмена с заданным портом. Если портов несколько, то для каждого порта отдельная строка настройки. После редактирования и сохранения файла можно приступать к редактированию схемы.

При запуске программы в левом верхнем углу будут отображаться заданные порты и цветом выделено их состояние: красный – нет связи с портом либо нет устройств, связанных с этим портом в рабочем пространстве; зелёный – связь с подключенными к этому порту устройствами есть.

# 5.3 Устройство

При нажатии на кнопку **«+ Устройство»** (указано на рисунке <u>5.2</u>) появляется окно настройки свойств добавляемого устройства (рисунок <u>5.5</u>):

| 🤓 Свойства элемента                                         |                                                                                                 |
|-------------------------------------------------------------|-------------------------------------------------------------------------------------------------|
| Данные подключения:<br>Порт: ▼ Адрес: 1 ●<br>Об устройстве: | <b>Данные выключателя:</b><br>РПВ \$0200 Бит 0 💭 РПО \$0200 Бит 0 💭                             |
|                                                             | Serial # 1 👽 Учитывать сигнализацию                                                             |
| ID Имя: Описание (подсказка при навед                       | Класс, кВ 110 - Тип элемента СВ110<br>цении), рекомендует ввести наименование линии устройства: |
| Задействовать независимую тел                               | ежку 🗸 🗸                                                                                        |
|                                                             | ОК Отмена                                                                                       |

#### Рисунок 5.5 - Окно настройки свойств устройства

Для добавления устройства необходимо указать:

- из выпадающего списка «Порт» номер доступного СОМ-порта, к которому подключено добавляемое устройство;
- из выпадающего списка «Адрес» адрес в сети Modbus;
- из выпадающего списка «Об устройстве» соответствующий тип устройства: Алтей-УЗТ, Алтей-ОЗТ, БЗП-01-ТН и др.;
- в поле «Serial» серийный номер устройства
- в поле «РПВ» и «Бит» адрес регистра и номер бита РПВ соответственно;
- в поле «РПО» и «Бит» адрес регистра и номер бита РПО соответственно;
- флажок «Учитывать сигнализацию» в случае, если требуется мониторинг аварийной и предупредительной сигнализации;
- в поле «Описание ...» наименование присоединения (рекомендуется для удобства дальнейшего мониторинга);
- флажок «Задействовать независимую тележку» в случае, если требуется мониторинг положения независимой выкатной тележки.
- из выпадающего списка «Об устройстве» соответствующую тележку, если поставлен флажок «Задействовать независимую тележку»

Поле «ID», «Имя», «Класс, кВ» и «Тип элемента» заполнятся автоматически.

При нажатии **«ОК»** окно настройки закроется и в рабочем пространстве появится добавленное устройство. При нажатии **«Отмена»** или **«Закрыть окно»** окно настройки закроется без добавления устройства в рабочее пространство.

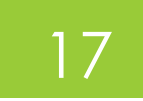

Одним из возможных для добавления устройств является Modbus-концентратор. Его наличие в схеме обусловлено необходимостью опроса положения тележек, разъединителей, заземляющих ножей.

При добавлении нового устройства его название автоматически добавляется в **«Список устройств»** в правой области рабочего пространства.

При одновременном нажатии **«Alt»** и левой кнопки мыши по устройству в рабочем пространстве или по его названию в **«Списке устройств»** происходит открытие окна свойств этого устройства, где можно посмотреть текущие настройки. При необходимости в этом окне можно изменить интересующие свойства устройства и сохранить сделанные изменения нажатием кнопки **«Ок»**. При нажатии **«Отмена»** или **«Закрыть окно»** окно свойств устройства будет закрыто без сохранения изменений.

## 5.4 Тележка

При нажатии на кнопку **«+ Тележка»** (указано на рисунке <u>5.2</u>) появляется окно настройки свойств добавляемой тележки (рисунок <u>5.6</u>):

Для добавления тележки необходимо указать:

- из выпадающего списка **«Устройство для получения данных»** устройство, с которого получать сигналы положения тележки (например, Modbus-концентратор);
- в поле «Работа» и «Бит» адрес регистра и номер бита Работа соответственно;
- в поле «Контроль» и «Бит» адрес регистра и номер бита Контроль соответственно. Если заведён только один сигнал «Работа» адрес регистра сигнала «Контроль» необходимо установить равным \$0000;
- в поле **«Название тележки …»** наименование тележки (для удобства дальнейшего мониторинга рекомендуется указывать название, совпадающее с названием выключателя);

| 🥥 Свойства элемента                                        |                 |        | _   |       | $\times$ |  |
|------------------------------------------------------------|-----------------|--------|-----|-------|----------|--|
| Устройства для получения данных                            | Данные тележки: |        |     |       |          |  |
| ~                                                          | Работа          | \$0200 | Бит | 0     |          |  |
| ID                                                         | Контроль        | \$0200 | Бит | 0     |          |  |
| Название тележки (может совпадать с названием выключателя) |                 |        |     |       |          |  |
|                                                            |                 | ОК     |     | Отмен | a        |  |

Рисунок 5.6 – Окно настройки свойств выкатной тележки

Поле «ID» заполнятся автоматически.

При нажатии **«ОК»** окно настройки закроется и в **«Списке тележек»** появится название добавленной тележки. При нажатии **«Отмена»** или **«Закрыть окно»** окно настройки закроется без добавления тележки в рабочее пространство.

После добавления тележки в список она станет доступна в выпадающем списке для выбора независимой тележки в настройках добавляемого **«Устройства»** (см. п. <u>5.3</u>).

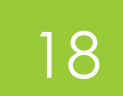

При одновременном нажатии **«Alt»** и левой кнопки мыши по названию тележки в **«Списке тележек»** происходит открытие окна свойств этой тележки, где можно посмотреть текущие настройки. При необходимости в этом окне можно изменить интересующие свойства тележки и сохранить сделанные изменения нажатием кнопки **«Ок»**. При нажатии **«Отмена»** или **«Закрыть окно»** окно свойств устройства будет закрыто без сохранения изменений.

### 5.5 Разъединитель

При нажатии на кнопку **«+ Разъединитель»** (указано на рисунке <u>5.2</u>) появляется окно настройки свойств добавляемого разъединителя (рисунок <u>5.7</u>):

| 🐵 Свойства элемента                                |                          |  |  |  |  |
|----------------------------------------------------|--------------------------|--|--|--|--|
| Устройства для получения данных                    | Данные разъеденителя:    |  |  |  |  |
| ↓ Цвет 110 кВ 10 кВ                                | Включено \$0200 Бит 0 🝧  |  |  |  |  |
| ID Поворот 0 - 35 кв Другой                        | Отключено \$0200 Бит 0 🝧 |  |  |  |  |
| Название разъеденителя (может совпадать с название | и выключателя) 📝 CB      |  |  |  |  |
|                                                    |                          |  |  |  |  |
| ОК Отмена                                          |                          |  |  |  |  |

#### Рисунок 5.7 – Окно настройки свойств разъединителя

Для добавления разъединителя необходимо указать:

- из выпадающего списка «Устройство для получения данных» устройство, с которого получать сигналы положения разъединителя (например, Modbus-концентратор);
- в поле «Включено» и «Бит» адрес регистра и номер бита Включено соответственно;
- в поле «Отключено» и «Бит» адрес регистра и номер бита Отключено соответственно;
- из выпадающего списка «Поворот» ориентацию элемента в рабочем пространстве: 0 0 градусов (вертикально вверх), 1 90 градусов (горизонтально вправо), 3 180 градусов (вертикально вниз), 4 270 градусов (горизонтально влево);
- в поле «Название разъединителя …» наименование разъединителя;
- чекбокс «СВ» если необходимо добавить секционный разъединитель. В случае добавления секционного разъединителя адрес сигнала «Отключено» указывается равным \$0000. Поле «ID» заполнятся автоматически.

При нажатии **«ОК»** окно настройки закроется и в рабочем пространстве появится добавленный разъединитель. При нажатии **«Отмена»** или **«Закрыть окно»** окно настройки закроется без добавления разъединителя в рабочее пространство.

При добавлении нового разъединителя его название автоматически добавляется в **«Список** разъединителей» в правой области рабочего пространства.

При одновременном нажатии **«Alt»** и левой кнопки мыши по разъединителю в рабочем пространстве или по его названию в **«Списке разъединителей»** происходит открытие окна свойств этого разъединителя, где можно посмотреть текущие настройки. При необходимости в этом окне можно изменить интересующие свойства разъединителя и сохранить сделанные изменения нажатием кнопки **«Ок»**. При нажатии **«Отмена»** или **«Закрыть окно»** окно свойств разъединителя будет закрыто без сохранения изменений.

# 5.6 Заземляющий нож

При нажатии на кнопку **«+ Нож»** (указано на рисунке <u>5.2</u>) появляется окно настройки свойств добавляемого разъединителя (рисунок <u>5.8</u>):

| 🐵 Свойства элемента                     | – 🗆 X                        |
|-----------------------------------------|------------------------------|
| Устройства для получения данных         | Данные ножа:                 |
| 40) Концентратор 🗸                      | Включено \$0200 Бит 1 퉂      |
| ID 0 Поворот 0 V                        | Отключено \$0200 Бит 2 퉂     |
| Название заземлющего ножа (может совпад | ать с названием выключателя) |
| Нож 1                                   |                              |
|                                         | ОК Отмена                    |

#### Рисунок 5.8 – Окно настройки свойств заземляющего ножа

Для добавления заземляющего ножа необходимо указать:

- из выпадающего списка **«Устройство для получения данных»** устройство, с которого получать сигналы положения заземляющего ножа (например, Modbus-концентратор);
- в поле «Включено» и «Бит» адрес регистра и номер бита Включено соответственно;
- в поле «Отключено» и «Бит» адрес регистра и номер бита Отключено соответственно. Если заведён только один сигнал «Включено» адрес регистра сигнала «Отключено» необходимо установить равным \$0000;
- из выпадающего списка «Поворот» ориентацию элемента в рабочем пространстве: 0 0 градусов (вертикально вверх), 1 – 90 градусов (горизонтально вправо), 3 – 180 градусов (вертикально вниз), 4 – 270 градусов (горизонтально влево);
- в поле «Название заземляющего ножа …» наименование заземляющего ножа; Поле «ID» заполнятся автоматически.

При нажатии **«ОК»** окно настройки закроется и в рабочем пространстве появится добавленный заземляющий нож. При нажатии **«Отмена»** или **«Закрыть окно»** окно настройки закроется без добавления заземляющего ножа в рабочее пространство.

При добавлении нового заземляющего ножа его название автоматически добавляется в «Список заземляющих ножей» в правой области рабочего пространства.

При одновременном нажатии **«Alt»** и левой кнопки мыши по разъединителю в рабочем пространстве или по его названию в **«Списке заземляющих ножей»** происходит открытие окна свойств этого заземляющего ножа, где можно посмотреть текущие настройки. При необходимости в этом окне можно изменить интересующие свойства заземляющего ножа и сохранить сделанные изменения нажатием кнопки **«Ок»**. При нажатии **«Отмена»** или **«Закрыть окно»** окно свойств заземляющего ножа будет закрыто без сохранения изменений.

## 5.7 Телеизмерение

При нажатии на кнопку **«+ ТИ»** (указано на рисунке <u>5.2</u>) появляется окно настройки свойств добавляемого разъединителя (рисунок <u>5.9</u>5.8):

| 🞯 Свойства элемента                                                     |                   |                                        | _                           |                   | ×          |
|-------------------------------------------------------------------------|-------------------|----------------------------------------|-----------------------------|-------------------|------------|
| Выбор устройства 1<br>12) БЗП-02-ОТ #1ВЛ1 У                             | Регистр<br>\$0200 | Формат данных<br>10: int (2 байта)   ~ | Делитель (дл<br>Формат (для | пя Int)<br>float) | 1<br>##0.0 |
| Заголовок Единицы измерен<br>Іа А С<br>Описание<br>Ток фазы А ВЛ1 10 кВ | ия<br>]Повернуть  | Размер шрифта:                         |                             |                   |            |
|                                                                         |                   |                                        | ОК                          | Оті               | мена       |

#### Рисунок 5.9 – Окно настройки телеизмерения

Для добавления телеизмерения необходимо указать:

- из выпадающего списка «Выбор устройства» устройство, с которого будет считываться информация);
- в поле «**Регистр»** адрес регистра с которого будет считываться информация;
- из выпадающего списка «Формат данных» формат отображения данных (для БЗП «int (2 байта)»,; для Алтей - «int32 (4 байта)» или «float32 (4 байта)», в зависимости от типа считываемых данных;
- в поле «Делитель (для Int)» делитель, указывающий, во сколько раз нужно поделить считанный результат. Принимает значения:
  - 1, если считывается готовая к отображению величина;
  - кратные 10, если считывается число с указанной точностью (например, если в регистре записано значение 5,01 А с точностью до двух знаков после запятой, то с устройства считается 501. Поэтому в этом случае вводится делитель 100: 501/100 = 5.01).
- в поле «Формат (для float)» формат отображения результата. Знак «#» указывает на то, что эта цифра будет отображаться, только если она не нулевая, а знак «О» -цифра на этом месте всегда отображается. (при заданном формате ##0.0 – если считывается ровно 0, будет отображаться всегда с дробной частью с точностью до одного знака: 0.0. Если это ровно 100 – 100.0. Если это 50.356 – 50.4);
- в поле «Заголовок» название ТИ;
- в квадрате справа от «Заголовка» при щелчке левой кнопке по нему выбирается цвет отображения названия и единицы измерения ТИ;
- в поле **«Единицы измерения»** единицы измерения ТИ, которые будут отображаться после считанного значения ТИ;
- флажок «Повернуть», если нужно изменить ориентацию отображения ТИ с горизонтальной на вертикальную.
- в поле «Размер шрифта» размер надписи отображаемого телеизмерения;
- в квадрате справа от поля «Размер шрифта» при щелчке левой кнопке по нему выбирается цвет отображения считанного значения ТИ;

При нажатии **«ОК»** окно настройки закроется и в рабочем пространстве появится добавленное телеизмерение. При нажатии **«Отмена»** или **«Закрыть окно»** окно настройки закроется без добавления ТИ в рабочее пространство.

При добавлении нового ТИ его название автоматически добавляется в список «Телеизмерения» в правой области рабочего пространства.

При одновременном нажатии **«Alt»** и левой кнопки мыши по телеизмерению в рабочем пространстве происходит открытие окна свойств этого ТИ, где можно посмотреть текущие настройки. При необходимости в этом окне можно изменить интересующие свойства ТИ и сохранить сделанные изменения нажатием кнопки **«Ок»**. При нажатии **«Отмена»** или **«Закрыть окно»** окно свойств ТИ будет закрыто без сохранения изменений.

### 5.8 Надпись

При нажатии на кнопку **«+ Надпись»** (указано на рисунке <u>5.2</u>) появляется окно настройки свойств добавляемой надписи (рисунок <u>5.10</u>5.8):

| 🐵 Свойства элемента       |                      | _  |       | ×  |
|---------------------------|----------------------|----|-------|----|
| Заголовок<br>Іа Повернуть | Размер шрифта:<br>12 |    |       |    |
|                           |                      | ОК | Отмен | на |

#### Рисунок 5.10 – Окно настройки свойств надписи

Для добавления надписи необходимо указать:

- в поле «Заголовок» текст надписи, который будет отображаться;
- в квадрате справа от «Заголовка» при щелчке левой кнопке по нему выбирается цвет отображения надписи;
- флажок «Повернуть», если нужно изменить ориентацию отображения надписи с горизонтальной на вертикальную.
- в поле «Размер шрифта» размер отображения текста надписи;

При нажатии **«ОК»** окно настройки закроется и в рабочем пространстве появится добавленная надпись. При нажатии **«Отмена»** или **«Закрыть окно»** окно настройки закроется без добавления надписи в рабочее пространство.

При одновременном нажатии **«Alh»** и левой кнопки мыши по надписи в рабочем пространстве происходит открытие окна свойств этой надписи, где можно посмотреть текущие настройки. При необходимости в этом окне можно изменить интересующие свойства надписи и сохранить сделанные изменения нажатием кнопки **«Ок»**. При нажатии **«Отмена»** или **«Закрыть окно»** окно свойств надписи будет закрыто без сохранения изменений.

## 5.9 Линия

При нажатии на кнопку **«+ Линия»** (указано на рисунке <u>5.2</u>) появляется окно настройки свойств добавляемой надписи (рисунок <u>5.11</u>5.8):

| 🚳 Свойства эл | емента |           | _  | - 🗆             | ×               |
|---------------|--------|-----------|----|-----------------|-----------------|
| Толщина<br>2  | Длина  | Повернуть |    | 110 кВ<br>35 кВ | 10 кВ<br>Другой |
|               |        |           | ОК | Отме            | ена             |

Рисунок 5.11 – Окно настройки свойств линии

Для добавления линии необходимо указать:

- в поле «Толщина» толщина линии в пикселях;
- в поле «Длина» длина линии в пикселях;
- в квадрате справа от поля «Длина» при щелчке левой кнопке по нему выбирается цвет отображения линии. Для удобства в правой части окна настроек добавлены кнопки быстрого изменения цвета линии, исходя из выбранного класса напряжения;
- флажок «Повернуть», если нужно изменить ориентацию отображения линии с горизонтальной на вертикальную.

При нажатии **«ОК»** окно настройки закроется и в рабочем пространстве появится добавленная линия. При нажатии **«Отмена»** или **«Закрыть окно»** окно настройки закроется без добавления линии в рабочее пространство.

При одновременном нажатии **«Alt»** и левой кнопки мыши по линии в рабочем пространстве происходит открытие окна свойств этой линии, где можно посмотреть текущие настройки. При необходимости в этом окне можно изменить интересующие свойства линии и сохранить сделанные изменения нажатием кнопки **«Ок»**. При нажатии **«Отмена»** или **«Закрыть окно»** окно свойств линии будет закрыто без сохранения изменений.

Изменить длину линии можно двумя способами:

- навести на её край курсор и с нажатой клавишей «Shift» и зажатой левой кнопкой мыши двигать курсор в сторону увеличения/уменьшения длины. По окончании действия отпустить зажатые клавиши;
- зайти в свойства линии и изменить значение в поле «Длина».

## 5.10 Элемент

При нажатии на кнопку **«+Элемент»** (указано на рисунке <u>5.2</u>) появляется окно настройки свойств добавляемого элемента (рисунок <u>5.12</u>5.8):

| 🐵 Свойства элемента        |      | — |                 | ×               |
|----------------------------|------|---|-----------------|-----------------|
| Тип<br>10: стрелка вверх У | Цвет |   | 110 кВ<br>35 кВ | 10 кВ<br>Другой |
|                            | Oł   | ¢ | От              | тмена           |

Рисунок 5.12 – Окно настройки свойств элемента

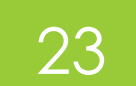

Для добавления элемента необходимо указать:

- из выпадающего списка «Тип» тип добавляемого элемента. Ориентация элементов заложена в тип, например, «Стрелка вверх» - будет отображаться в вертикальной ориентации с направлением снизу-вверх, а «Стрелка вправо» - горизонтально слеванаправо. Некоторые элементы не могут иметь ориентацию, например, «Узел».
- в квадрате справа от поля «Тип» при щелчке левой кнопке по нему выбирается цвет отображения элемента. Для удобства в правой части окна настроек добавлены кнопки быстрого изменения цвета элемента, исходя из выбранного класса напряжения;

При нажатии **«ОК»** окно настройки закроется и в рабочем пространстве появится добавленный элемент. При нажатии **«Отмена»** или **«Закрыть окно»** окно настройки закроется без добавления элемента в рабочее пространство.

При одновременном нажатии **«Alt»** и левой кнопки мыши по линии в рабочем пространстве происходит открытие окна свойств этого элемента, где можно посмотреть текущие настройки. При необходимости в этом окне можно изменить интересующие свойства элемента и сохранить сделанные изменения нажатием кнопки **«Ок»**. При нажатии **«Отмена»** или **«Закрыть окно»** окно свойств элемента будет закрыто без сохранения изменений.

# 5.11 Управление объектами

#### 5.11.1 Перетаскивание объекта

Для изменения места размещения объекта в рабочем пространстве нужно навести на него курсор и с нажатой клавишей **«Ctrl»** зажать левую кнопку мыши. С зажатыми клавишами произвести перетаскивание объекта на нужное место. По окончании действия отпустить зажатые клавиши.

#### 5.11.2 Редактирование свойств объекта

Для редактирования свойств объекта существует два способа:

- навести на интересующий объект курсор и с нажатой клавишей «Alt» нажать левую кнопку мыши;
- навести на название интересующего объекта в соответствующем списке в области справа (если отображение в списке предполагается свойствами самого объекта) курсор и с нажатой клавишей «Alt» нажать левую кнопку мыши.

Появится окно свойств объекта, такое же, как при добавлении этого объекта. Изменение свойств происходит путём изменения данных в нужных полях и подтверждением этих действий кнопкой **«Ок»**. При нажатии **«Отмена»** или **«Закрыть окно»** окно редактирования закроется без изменения свойств объекта.

#### 5.11.3 Копирование объекта

Для копирования объекта нужно навести на него курсор и с нажатыми клавишами **«Shift»** и **«Ctrl»** нажать левую кнопку мыши. При этом откроется окно настройки свойств копируемого объекта с заполненными полями. Некоторые значения, например, **«Порт»** или **«Устройство получения данных»** не копируются. По желанию изменяются необходимые значения и указываются незаполненные поля.

При нажатии **«ОК»** окно настройки закроется и в рабочем пространстве появится скопированный объект. При нажатии **«Отмена»** или **«Закрыть окно»** окно настройки закроется без добавления объекта в рабочее пространство.

#### 5.11.4 Удаление объекта

Для удаления объекта нужно навести на него курсор и с нажатыми клавишами «Shift», «Ctrl» и «Alt» нажать левую кнопку мыши. Появится диалоговое окно, запрашивающее подтверждение удаления. При нажатии «Ок» произойдёт закрытие диалогового окна и удаление объекта из рабочего пространства и из соответствующего списка из области справа. При нажатии «Отмена» или «Закрыть окно» диалоговое окно закроется без удаления объекта.

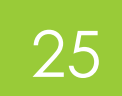

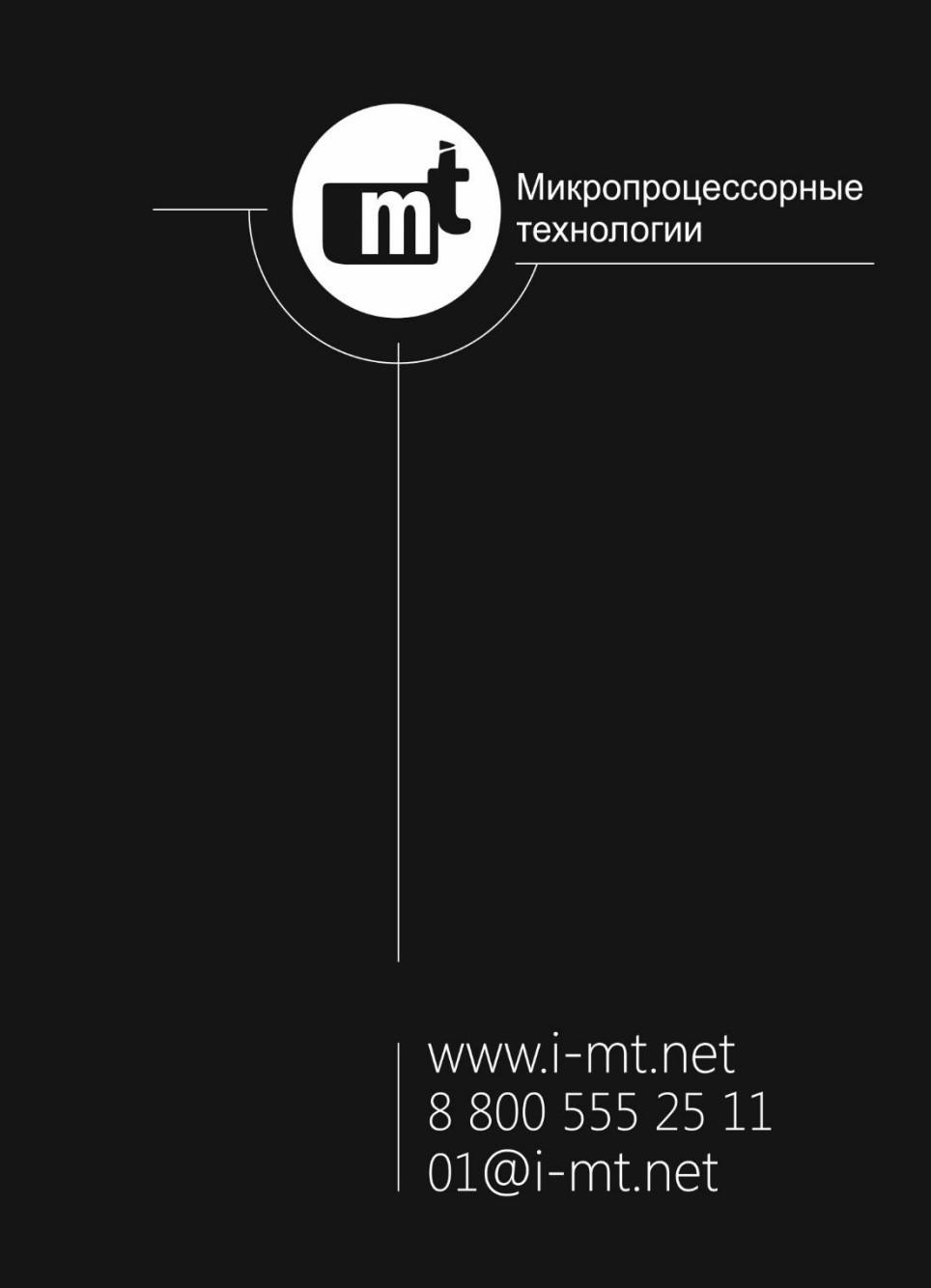